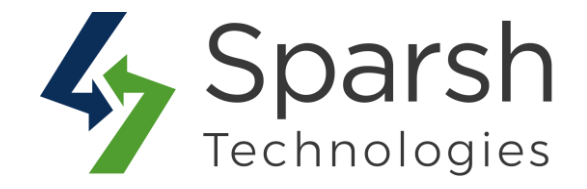

# **BUY NOW**

# **USER GUIDE**

Version 1.0.1

Buy Now v1.0.1

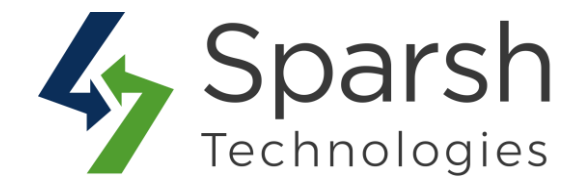

Welcome to Buy Now Extension for Magento 2 developed by Sparsh.

This extension allows us to have a "Buy Now" button to directly go to the checkout page to speed up the checkout process and increase conversion rate on your Magento store. It will make the checkout process easy and as quick as possible, especially for customers who want to buy a particular product.

### **Every below steps helps to set custom shipping options on your site 1. HOW TO CONFIGURE BUY NOW EXTENSION**

Go to [Magento 2 Admin] > Stores > Settings > Configuration > Sparsh Extensions > Buy Now

Expand the **General Configuration** and do the following: In order to enable the Buy Now button, choose **"Show Buy Now Button"** as Yes.

After enabling the extension, you will find the following configuration:

► **Button Title:** Enter the button title. This title will be displayed on the storefront as label of Buy Now button.

| General Configuration                                                        | Choose "Ye<br>button won       | es" to enable this extension. On<br>'t be shown in the front. | disabling it, Buy Now   |
|------------------------------------------------------------------------------|--------------------------------|---------------------------------------------------------------|-------------------------|
| Show B                                                                       | uy Now Button<br>[store view]  | Yes                                                           | •                       |
| Advanced Configuratio                                                        | You can s<br>will be dis       | set title as per your requirement splayed on the frontend.    | t from here. This title |
| Choose "Yes" if you want<br>to hide "Add to Cart"<br>button on the frontend. | Button Title<br>[store_view]   | Buy Now<br>This Title will be displayed in store front as B   | Button Label.           |
| Hide Add                                                                     | to Cart Button<br>[store view] | Yes                                                           | •                       |

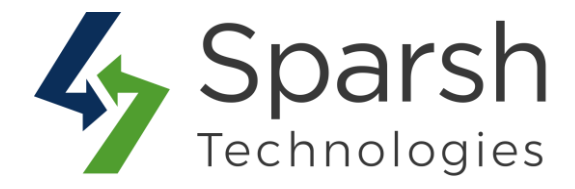

> Hide Add to Cart Button: Choose "Yes" if you do not want to show "Add to Cart" button on the frontend.

Show on Catalog Page: Choose "No" if you do not want to show the Buy Now button on Catalog Page.

> Show on Product detail Page: Choose "No" if you do not want to show the Buy Now button on Product detail Page.

Show on Search Result Page: Choose "No" if you do not want to show the Buy Now button on Search result Page.

Show on Related Products List: Choose "No" if you do not want to show the Buy Now button on the Related products list Page.

| Show on Catalog Page<br>[store view]               | Yes                                                                 | •                                                                                              |
|----------------------------------------------------|---------------------------------------------------------------------|------------------------------------------------------------------------------------------------|
| Show on Product Detail Page<br>[store view]        | Yes                                                                 | You can choose to     restrict the Buy Now                                                     |
| Show on Search Result Page<br>[store view]         | Yes                                                                 | button to a specific     CMS page. For e.g.                                                    |
| Show on Related Products List<br>[store view]      | Yes                                                                 | <ul> <li>If you want to place</li> <li>Buy Now button on</li> <li>only catalog page</li> </ul> |
| Show on Up-Sell Products List<br>[store view]      | Yes                                                                 | <ul> <li>then choose "Show<br/>on Catalog Page" as</li> <li>"Yee" and "No" to</li> </ul>       |
| Show on Cross-Sell Products List<br>[store view]   | Yes                                                                 | • other Product pages.                                                                         |
| Show on Wish List Page<br>[store view]             | Yes                                                                 | If you want to allow the products in the                                                       |
| Show on Compare Products Page List<br>[store view] | Yes                                                                 | <ul> <li>customer's cart to<br/>exist, then choose</li> </ul>                                  |
| Keep Products in Cart<br>[store view]              | Yes                                                                 | "Yes". On choosing     "No", all the existing     products in the cont                         |
|                                                    | On choosing 'No', all existing products in the cart will be removed | will be removed.                                                                               |

> Show on Up-Sell Products list: Choose "No" if you do not want to show the Buy Now button on Up-Sell Products list Page.

> Show on Cross-Sell Products list: Choose "No" if you do not want to show the Buy Now button on Cross-Sell Products list Page.

Show on Wish List page: Choose "No" if you do not want to show the Buy Now button on the wish list Page.

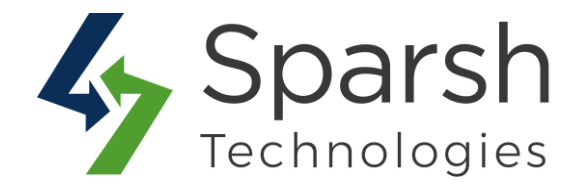

Show on Compare Products Page list: Choose "No" if you do not want to show the Buy Now button on the Compare Products page list.

> **Keep Products in cart:** Choose "Yes" if you want to keep existing products in the customer's cart on click of Buy Now button. On choosing "No", all the existing products will be removed.

#### 2. STOREFRONT VIEW

Clear cache from System > Tools > Cache Management if required.

By default, the Buy Now button will be shown on Catalog Page, Product detail page, Related products list page, Search result page, Up-sell products list page, Cross-sell products list page, Wish list page and on Compare products page.

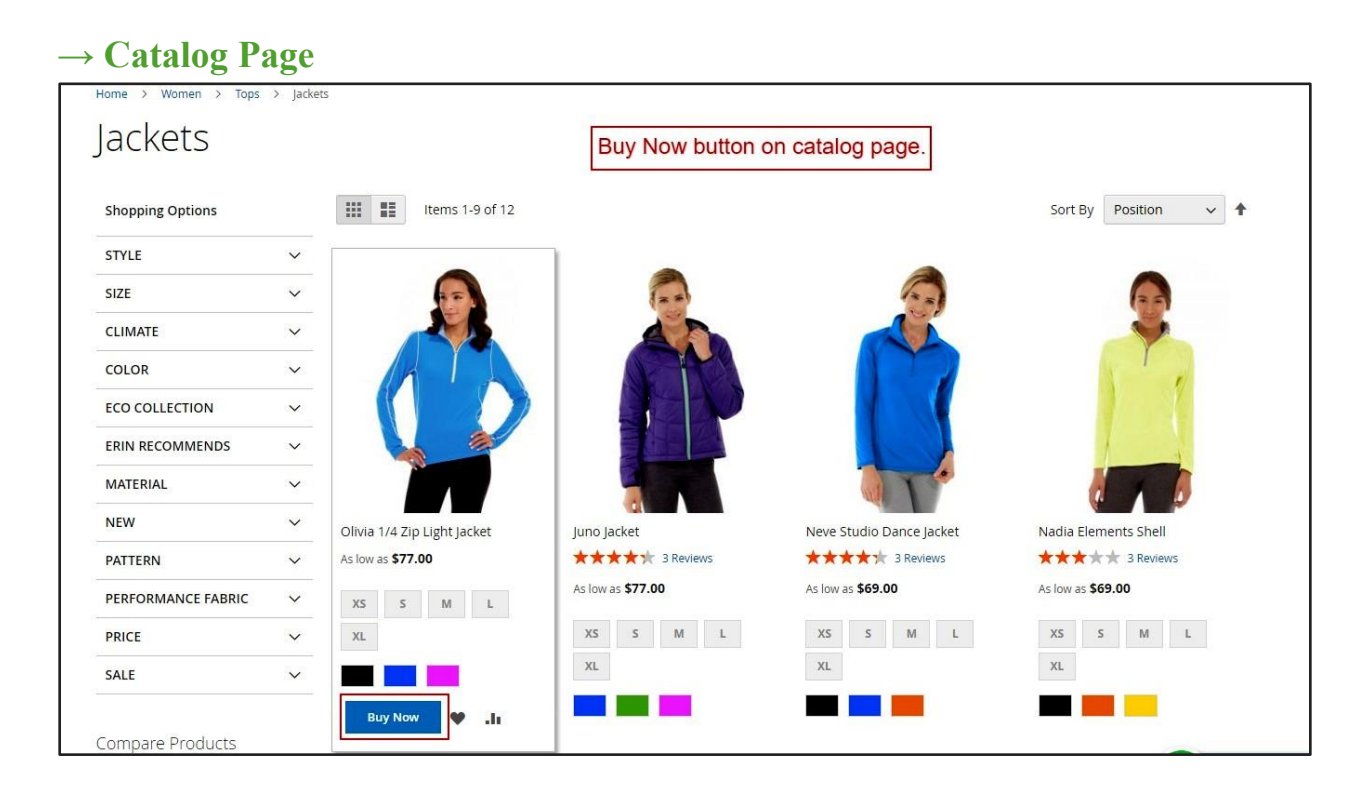

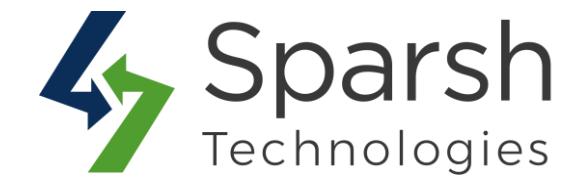

#### $\rightarrow$ Product Detail Page

| Home > Olivia 1/4 Zip Light Jacket Buy Now button on product detail page. | Olivia 1/4 Zip Light Ja<br>Be the first to review this product | acket                  |
|---------------------------------------------------------------------------|----------------------------------------------------------------|------------------------|
|                                                                           | As low as <b>\$77.00</b>                                       | IN STOCK<br>SKU#: WJ12 |
|                                                                           | Size                                                           |                        |
|                                                                           | Qty                                                            |                        |
|                                                                           | Buy Now                                                        |                        |

#### $\rightarrow$ Search Result Page

| Home > Search results for: Joust Duffle<br>Search results | s for: 'Joust Du   | Iffle Bag'       | y Now button on search | result page.          |
|-----------------------------------------------------------|--------------------|------------------|------------------------|-----------------------|
| Shopping Options                                          | Items 1-9 of 12    |                  |                        | Sort By Relevance V   |
| CATEGORY ~                                                |                    |                  |                        |                       |
| Compare Products                                          | $\mathbf{\Lambda}$ | $\cap$           |                        | $\sim$                |
| You have no items to compare.                             |                    | All              |                        |                       |
| My Wish List                                              |                    | 1 mg             |                        |                       |
| You have no items in your wish list.                      |                    |                  |                        | -                     |
|                                                           | Joust Duffle Bag   | Overnight Duffle | Impulse Duffle         | Push It Messenger Bag |
|                                                           | *** * 2 Reviews    | **** 3 Reviews   | ★★★★ 3 Reviews         | ★★★★ 3 Reviews        |
|                                                           | \$34.00            | \$45.00          | \$74.00                | \$45.00               |
|                                                           | Buy Now 🔮 .lı      |                  | 5                      |                       |

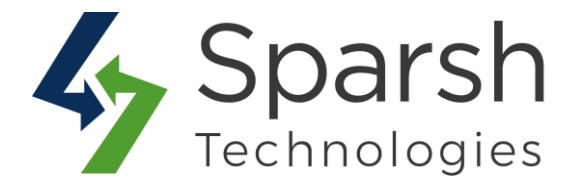

#### → Related Products List Page

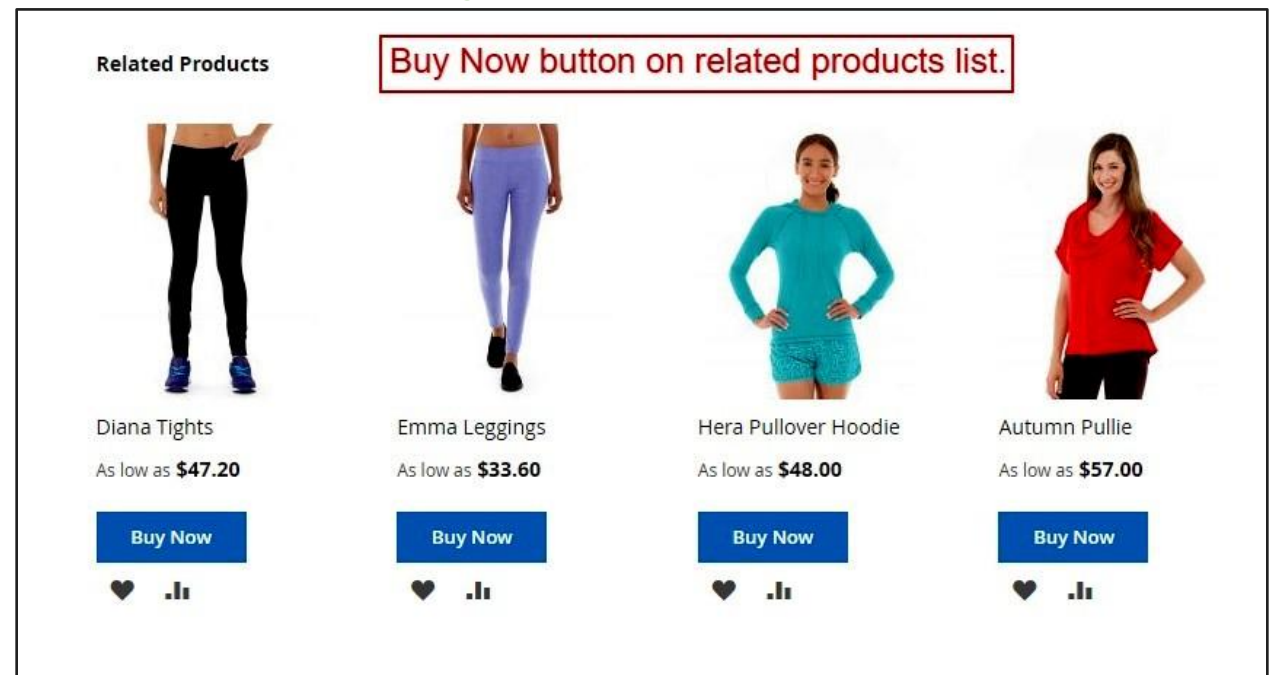

#### $\rightarrow$ Up-sell Products List Page

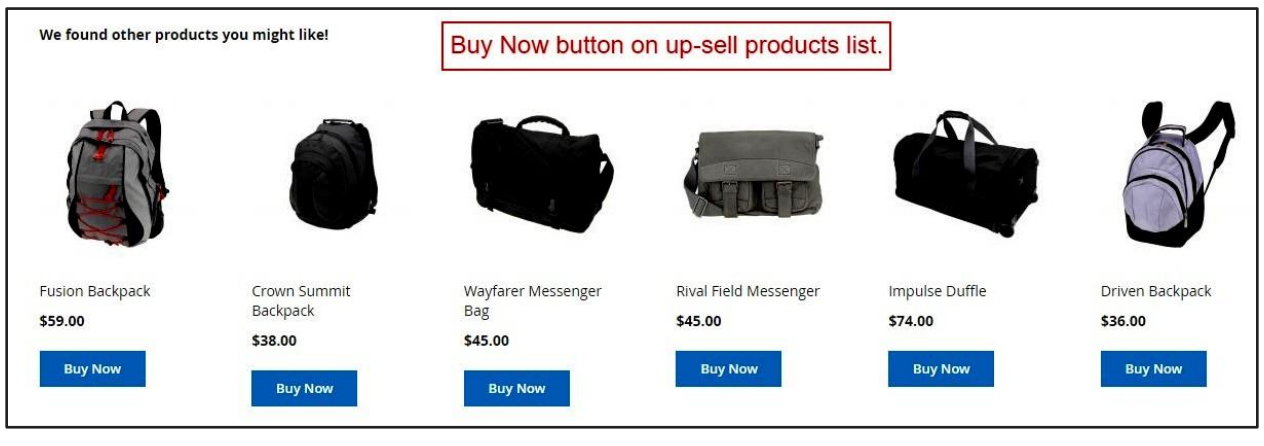

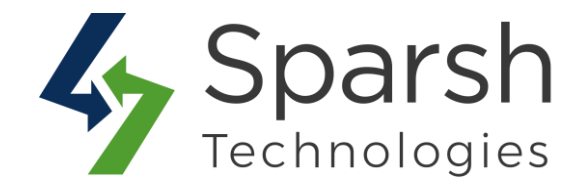

## $\rightarrow$ Cross-sell Products List Page

| em                    |                                                                                                    | Price       | Qty        | Subtotal   | Summary                                                                                                    |                                                    |
|-----------------------|----------------------------------------------------------------------------------------------------|-------------|------------|------------|----------------------------------------------------------------------------------------------------|----------------------------------------------------|
|                       | Joust Duffle Bag                                                                                                 | \$34.00     | 1          | \$34.00    | Estimate Shipping and Tax                                                                                                    | ~                                                  |
|                       | Recurring Start Date: Wednesday, 27th of November 2019<br>Billing Period: 1 Day cycle. Repeats 3 time(s)         |             |            |            | Subtotal<br>Shipping (Best Way - Table Rate                                                                                                | \$34.00<br>e) \$15.00                              |
|                       | nia renou. 2 Day Gue, Repeats 5 dine(5)                                                                          |             |            |            | Order Total                                                                                                    | <mark>\$49.00</mark>                               |
| ve to Wishlist        |                                                                                                    |             |            | Ø 💼        | Proceed to Check                                                                                                    | out                                                |
|                       |                                                                                                    |             | Update Sho | pping Cart |                                                                                                    | 1                                                  |
| oly Discount Code 🗸 🗸 |                                                                                                    |             | 1          |            |                                                                                                    |                                                    |
|                       | - And and a second advantage of the second second second second second second second second second second second |             |            |            | David CDED                                                                                                    | T                                                  |
|                       | Buy Now button on cross-sell proc                                                                                | ducts list. |            |            |                                                                                                    | -                                                  |
| re Choices:           | Buy Now button on cross-sell pro-                                                                                | ducts list. |            |            | Check Out with Multiple Ad                                                                                                    | dresses                                            |
| re Choices:           | Buy Now button on cross-sell pro                                                                                 | ducts list. | ]          |            | Check Out with Multiple Ad                                                                                                    | dresses<br>~                                       |
| re Choices:           | Buy Now button on cross-sell pro                                                                                 | ducts list. |            |            | Check Out with Multiple Ad<br>Estimate Shipping and Tax<br>Subtotal<br>Shipping (Best Way - Table Rate                                     | dresses<br>\$34.00<br>\$15.00                      |
| re Choices:           | Buy Now button on cross-sell pro                                                                                 | ducts list. |            |            | Check Out with Multiple Ad<br>Estimate Shipping and Tax<br>Subtotal<br>Shipping (Best Way - Table Rate<br>Order Total                      | dresses<br>\$34.00<br>e) \$15.00<br><b>\$49.00</b> |
| e Choices:            | Buy Now button on cross-sell pro                                                                                 | ducts list. |            |            | Check Out with Multiple Ad<br>Estimate Shipping and Tax<br>Subtotal<br>Shipping (Best Way - Table Rate<br>Order Total<br>Proceed to Checke | dresses<br>\$34.00<br>\$15.00<br>\$49.00           |
| e Choices:            | Buy Now button on cross-sell proc                                                                                | ducts list. |            |            | Check Out with Multiple Ad<br>Estimate Shipping and Tax<br>Subtotal<br>Shipping (Best Way - Table Rate<br>Order Total<br>Proceed to Check  | dresses<br>\$34.00<br>\$15.00<br>\$49.00<br>put    |
| e Choices:            | Buy Now button on cross-sell prov                                                                                | ducts list. |            |            | Check Out with Multiple Ad<br>Estimate Shipping and Tax<br>Subtotal<br>Shipping (Best Way - Table Rate<br>Order Total<br>Proceed to Check  | dresses<br>\$34.00<br>\$15.00<br>\$49.00<br>but    |

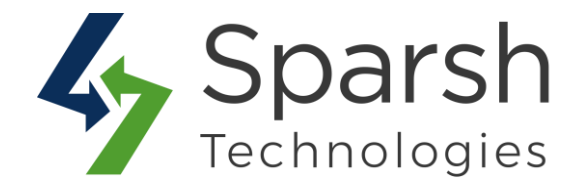

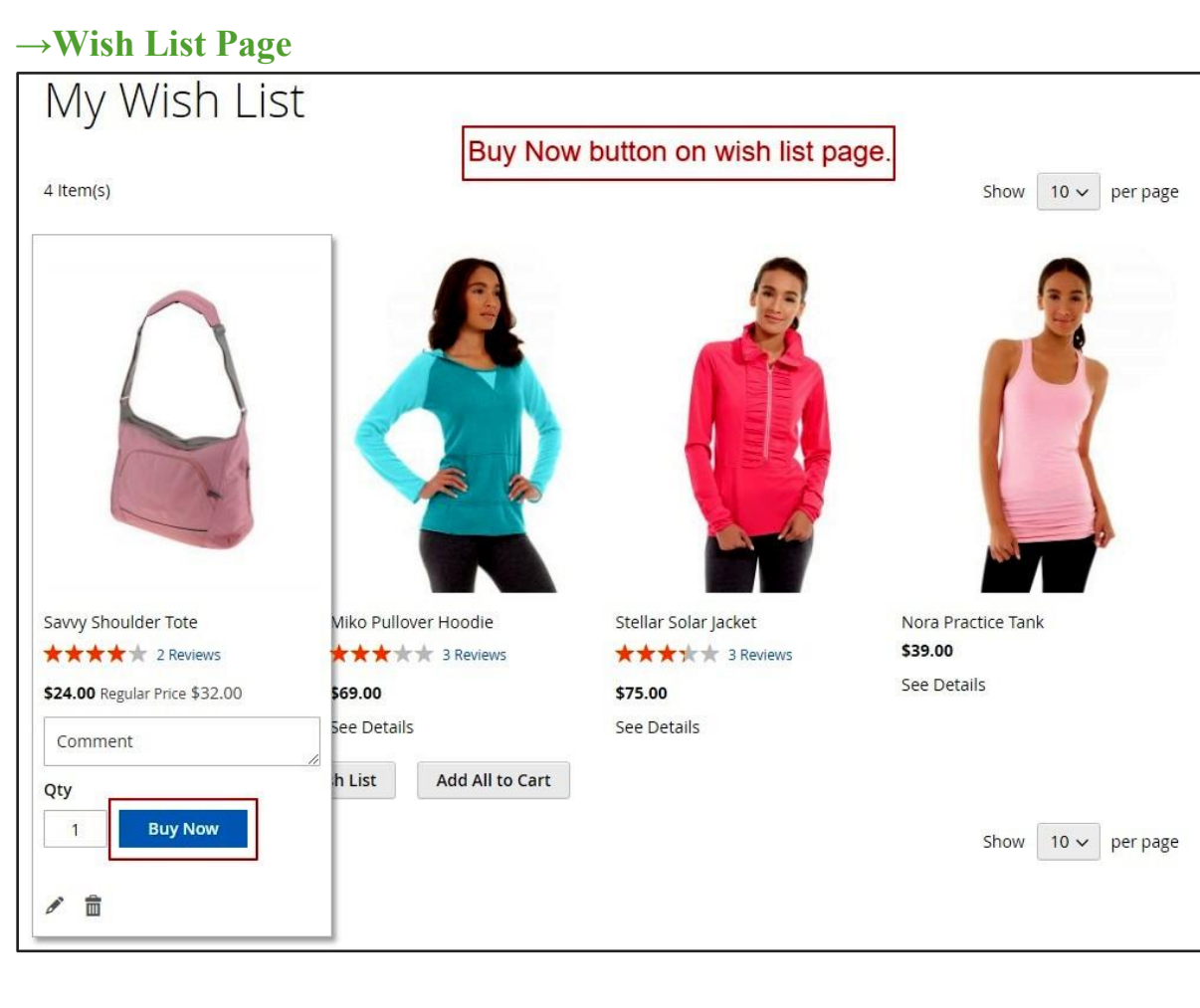

#### → Compare Products List Page

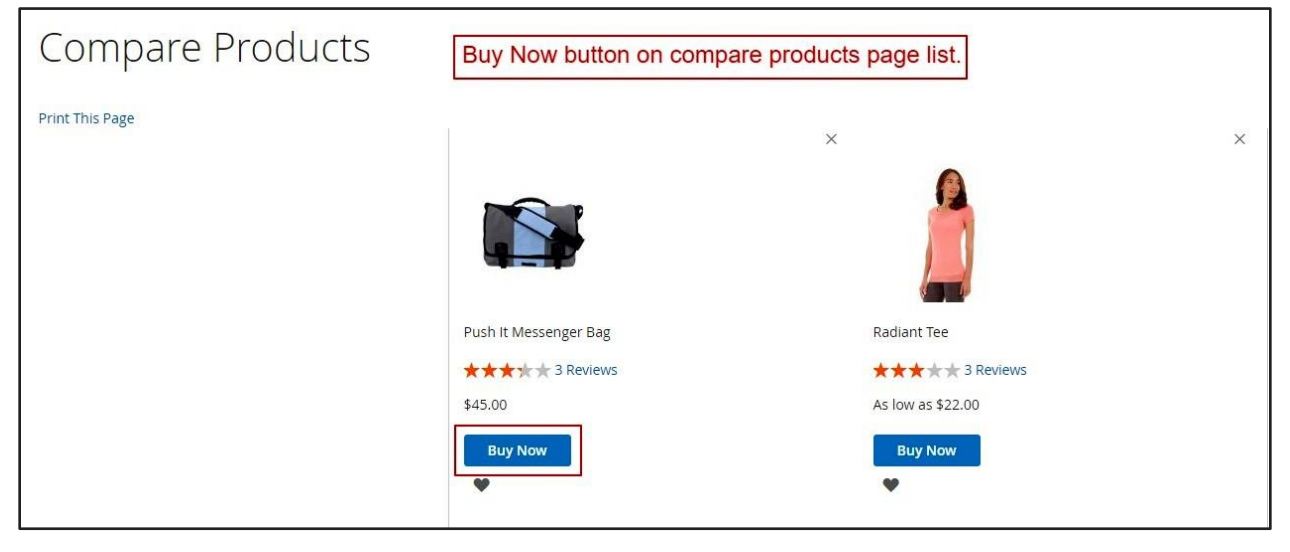

Buy Now v1.0.1